# **Registration Instructions**

# **By using Access Code**

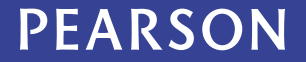

Before you get started, be sure you use

the Google Chrome Browser.

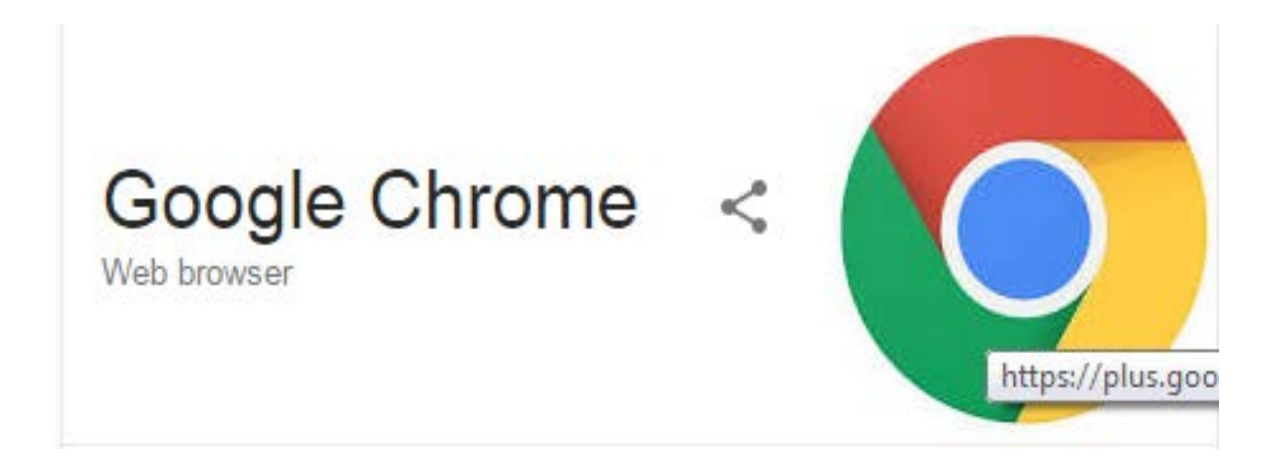

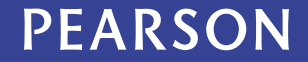

## Sign in with your Qatar University username and password.

| 000      |                             | Blackbo                                                   | bard Learn                                                                   | R <sub>a</sub> |
|----------|-----------------------------|-----------------------------------------------------------|------------------------------------------------------------------------------|----------------|
|          | Blackboard Learn +          |                                                           |                                                                              |                |
| ( h      | ttps://mybb91test.qu.edu.qa |                                                           | ୍ରି ଟ ୯ ସି 🔍 ▼ Search the web                                                | ۹ 💽 - 🤳 🍙      |
| w        |                             | 장물러물란물러물러물러물러물러                                           | 물장물장물장물장물장물장물장물장물장물                                                          | Тс             |
|          | häänoly                     |                                                           |                                                                              |                |
| ARE WITH | QATAR UNIVERSITY            |                                                           |                                                                              |                |
| 556665   |                             |                                                           |                                                                              |                |
|          |                             | Black                                                     | board<br>learn                                                               |                |
|          |                             | USERNAME:                                                 |                                                                              |                |
|          |                             | I                                                         |                                                                              |                |
|          |                             | PASSWORD:                                                 |                                                                              |                |
|          |                             |                                                           |                                                                              |                |
|          |                             | Login                                                     |                                                                              |                |
|          |                             |                                                           |                                                                              |                |
|          |                             | TEST ENVIRONMENT                                          | (Monaay, September 16, 2013)                                                 |                |
|          |                             |                                                           |                                                                              |                |
|          |                             |                                                           |                                                                              |                |
|          |                             |                                                           |                                                                              |                |
|          |                             | © 1997-2014 Blackboard Inc. All Rights Reserved. U.S. Pat | Bb<br>choord<br>ent No. 7,493,396 and 7,558,853. Additional Patents Pending. |                |
| 23       |                             | Accessibility informatic                                  | n • Installation details                                                     |                |

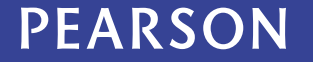

### Once logged in navigate to the 'Courses' tab.

| https://mybb91test.qu.edu.qa/v                                                         | vebapps/portal/frameset.jsp?tab_tab_group_id=_2_1 | Image: Control of the second second |  |
|----------------------------------------------------------------------------------------|---------------------------------------------------|----------------------------------------------------------------------------------------------------|--|
| جامعة قطر<br>QATAR UNIVERSITY                                                          |                                                   | My Institution Courses Community Content Collection Service                                                                                                    |  |
| Course Search                                                                          | Course List                                       | Course Catalog                                                                                                    |  |
| Go Courses where you are: Instructor vital_source: Vital Source Instructor: test user; | Browse Course Catalog                             |                                                                                                    |  |
|                                                                                        | Instructor: test user;                            | Qwickiy 🧊 🛛                                                                                                    |  |
|                                                                                        | Course Creation                                   | Course Availability                                                                                                    |  |
|                                                                                        | Click here to create a course.                    | + Post Announcement                                                                                                    |  |
|                                                                                        |                                                   | 🕈 Send Email                                                                                                    |  |
|                                                                                        |                                                   | Post Content                                                                                                    |  |
|                                                                                        |                                                   | 0 Needs Grading                                                                                                    |  |

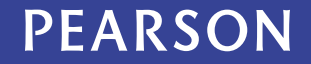

## Navigate to your specific course from the course list.

| Blackboard Learn              | * \<br>/webapps/portal/frameset.jsp?tab_tab_group_id=_2_1 | ting ⊂ C Q Search the web               | Q 🔯 🛃 🏠               |
|-------------------------------|-----------------------------------------------------------|-----------------------------------------|-----------------------|
| جامعة قطر<br>QATAR UNIVERSITY |                                                           |                                         | 🔹 🤷 test student 🦳 🕐  |
| 8                             |                                                           | My Institution Courses Community Conten | t Collection Services |
| Course Search                 | Course List                                               | Course Catalog                          |                       |
| Go                            | Courses where you are: Student                            | Browse Course Catalog                   |                       |
| <u></u>                       | vital_source: Vital Source<br>Instructor: test user;      | Qwickly                                 | <b>a</b>              |
|                               | Course Creation                                           | Qwickly                                 |                       |
|                               | Click here to create a course.                            |                                         |                       |
|                               |                                                           |                                         |                       |
|                               |                                                           |                                         |                       |
|                               |                                                           |                                         |                       |

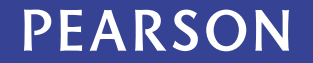

## From the left navigation tab; Click on either **MyLabsPlus** or **MyMathLab**

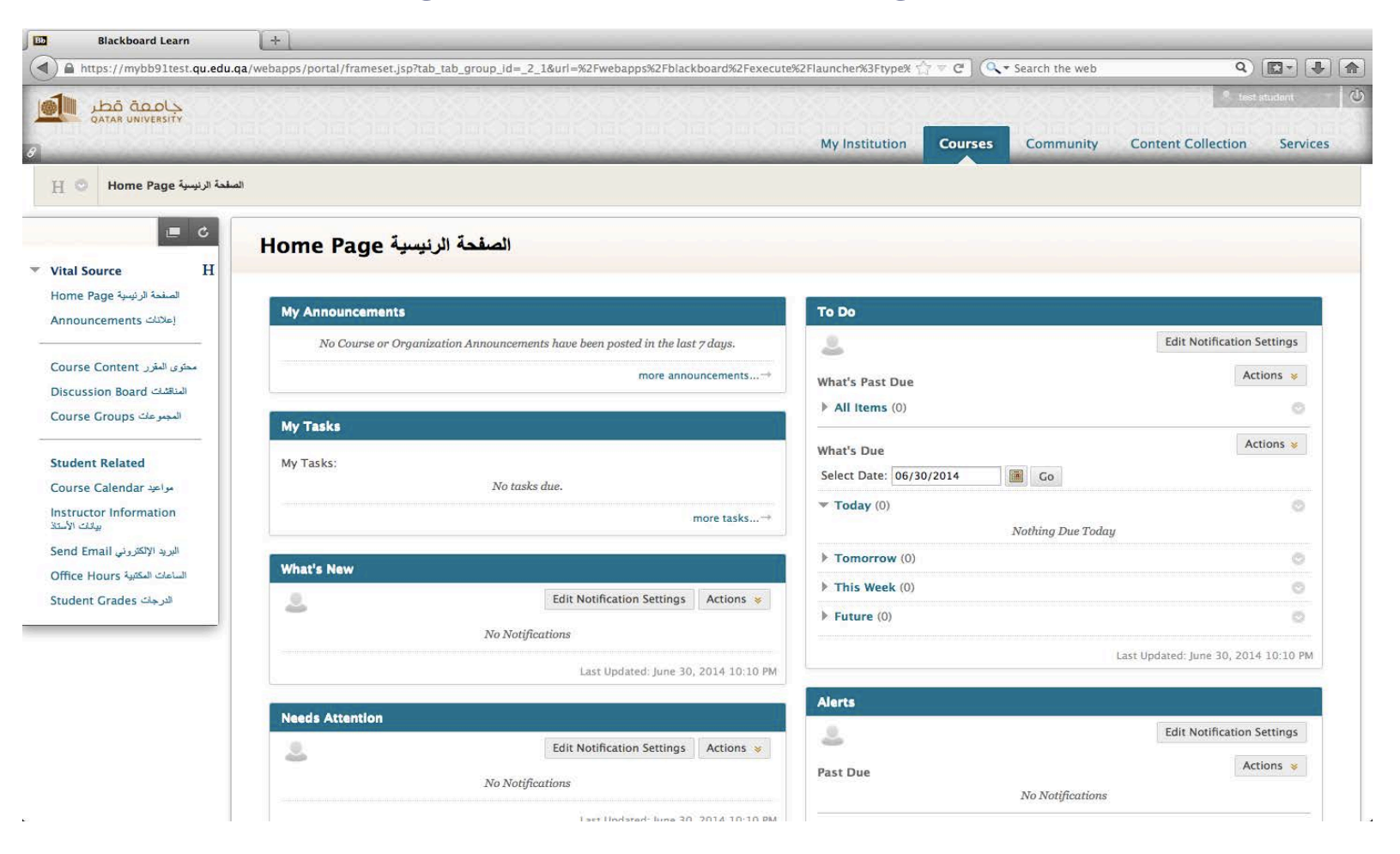

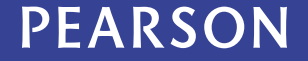

When appeared to you this message «Launch LTI Link», Please follow the below steps:

|                                 | 🖾 Blackboard Learn 🗙 🔄                               |                                                                |                                                                 |                                                     |
|---------------------------------|------------------------------------------------------|----------------------------------------------------------------|-----------------------------------------------------------------|-----------------------------------------------------|
|                                 | ← → C ● https://mybb.qu.edu.qa/webapps/blackboard/co | ontent/contentWrapper.jsp?course_id=_87929_1&displayName=MyLai | bsPlus&href=%2F#ebapps%2Fblackboard%2Fexecute%2Fb<br>DJames - M | itt/%2FlaunchPtacement%3Fbitti placement idf%3F 🚱 😒 |
|                                 | 👥 🛛 Click in the red er                              | rror sign in the                                               |                                                                 | 🌲 Samar Jaatar 🥫 * 🕐                                |
|                                 | browser                                              | r URL                                                          | My Institution                                                  | Courses Community Content Collection                |
|                                 | A ANGLADSPIDS                                        |                                                                |                                                                 | 3 0                                                 |
|                                 | Launch LTI Link                                      |                                                                |                                                                 |                                                     |
|                                 | The LTI Link has been launched.                      |                                                                |                                                                 |                                                     |
|                                 |                                                      |                                                                |                                                                 |                                                     |
|                                 |                                                      |                                                                |                                                                 |                                                     |
| Click on "Load ur               | safe scripts"                                        |                                                                |                                                                 |                                                     |
| Click off Eddu di               |                                                      | This page is trying to load scripts from unauthenticat         | ed sources.                                                     |                                                     |
| DD COC                          |                                                      | Load unsafe senate                                             |                                                                 |                                                     |
|                                 |                                                      | My truttuli                                                    | Done                                                            |                                                     |
| A MyLabsPlus                    |                                                      |                                                                | 3 Q                                                             |                                                     |
| Launch LTI Link                 |                                                      |                                                                |                                                                 |                                                     |
| The LTI Link has been launched. |                                                      |                                                                |                                                                 |                                                     |
|                                 |                                                      |                                                                |                                                                 |                                                     |
|                                 |                                                      |                                                                |                                                                 |                                                     |
|                                 |                                                      |                                                                |                                                                 |                                                     |
|                                 |                                                      |                                                                |                                                                 |                                                     |
|                                 |                                                      |                                                                |                                                                 |                                                     |
|                                 |                                                      |                                                                |                                                                 |                                                     |
|                                 |                                                      |                                                                |                                                                 |                                                     |
|                                 |                                                      |                                                                |                                                                 |                                                     |
|                                 |                                                      |                                                                |                                                                 |                                                     |

PEARSON

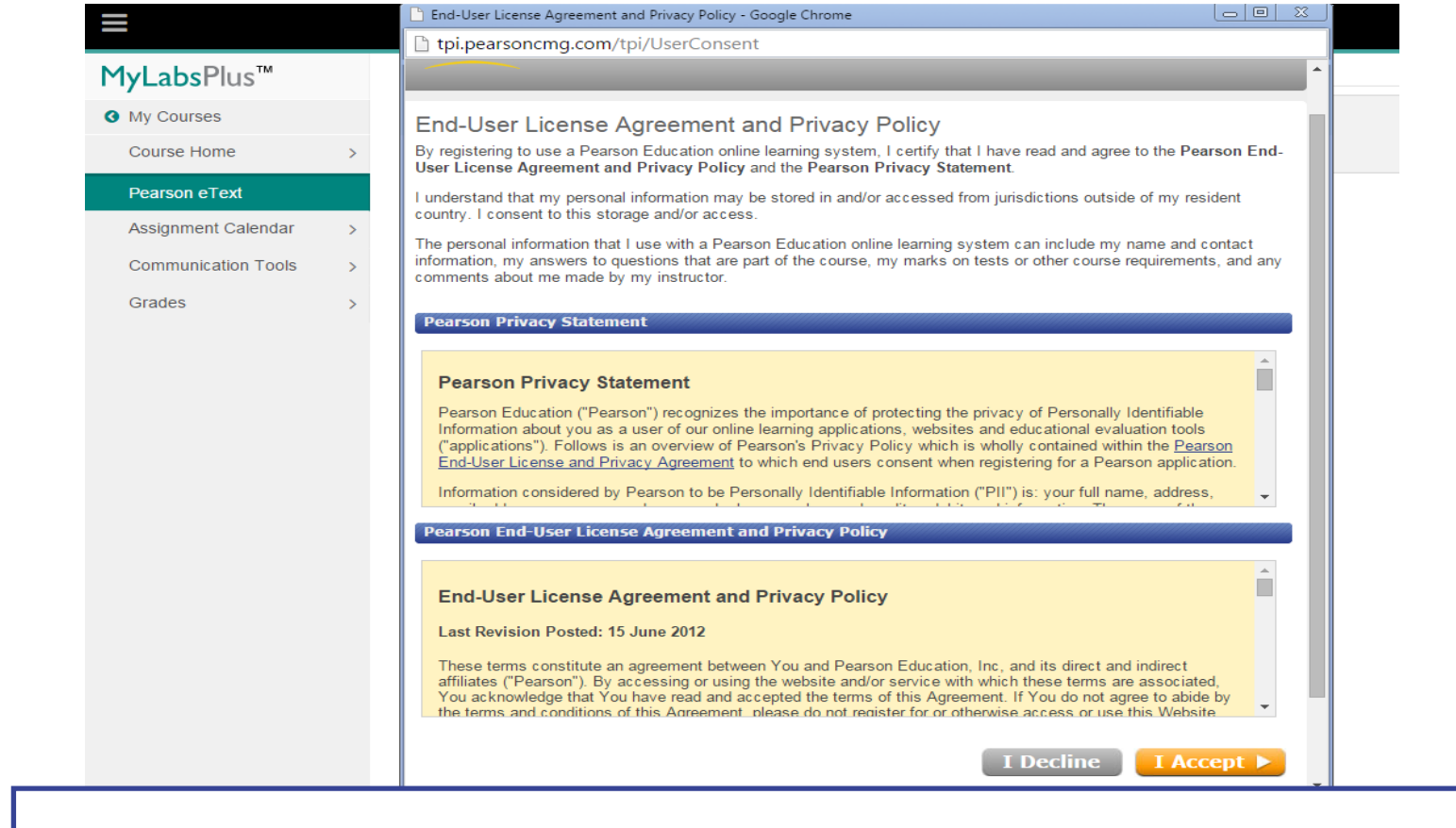

If using MyLabsPlus at the first time, it will appear to you the License Agreement and Privacy Agreement page. Click I Accept once you have read and agree with the terms of use.

### PEARSON

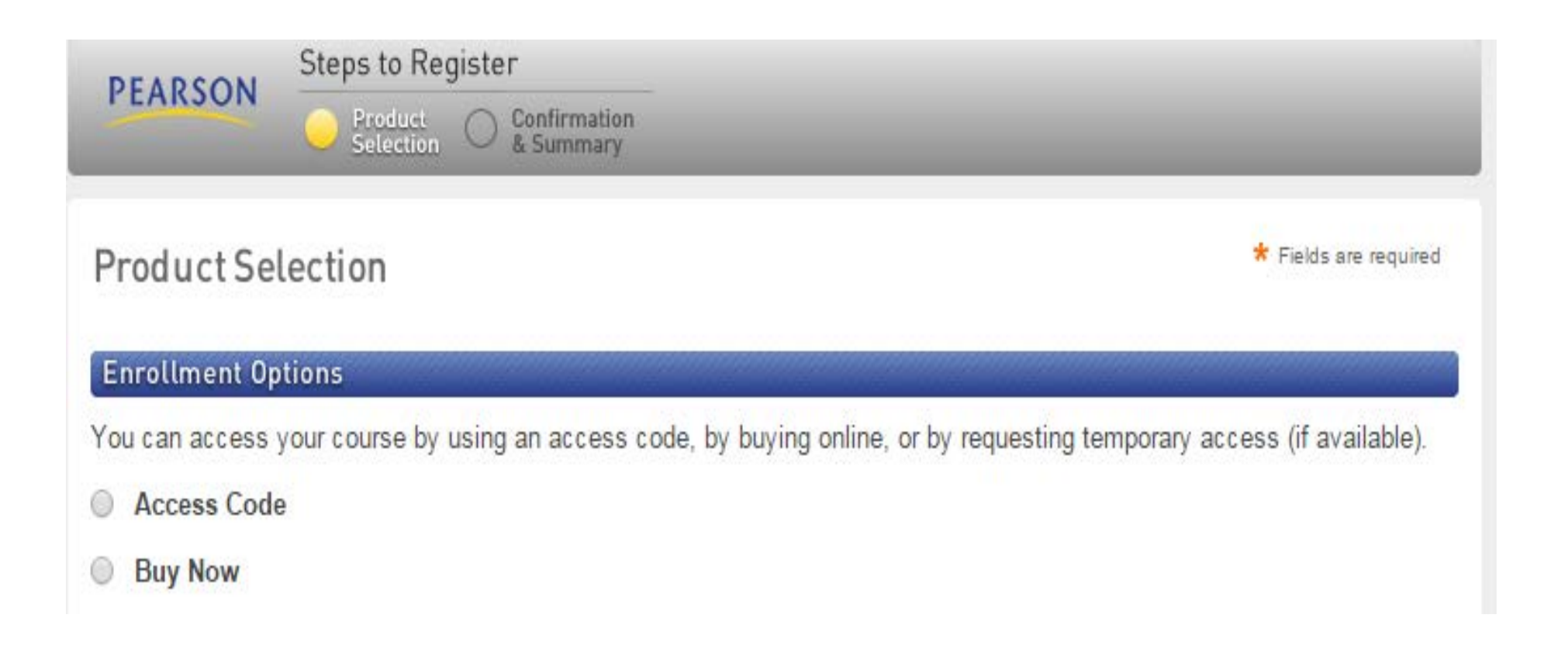

Next, you will be prompted with the first option to gain access to your course.

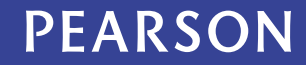

The first option Access Code

After you purchase your eBook from Textbooks Section, you can enter the access code that was sent to your QU email by selecting the «Access Code» option.

| Product Selection                                                                     | ★ Fields are required                           |
|---------------------------------------------------------------------------------------|-------------------------------------------------|
| Enrollment Options                                                                    |                                                 |
| You can access your course by using an access code, by buying online, or by requestir | ng temporary access (if available).             |
| Access Code                                                                           |                                                 |
| Enter Your Access Code                                                                | Example<br>SIMPLE-FRILL-TONLE-WEIRS-CHOIR-FLEES |
| Buy Now                                                                               |                                                 |
|                                                                                       |                                                 |
|                                                                                       |                                                 |
|                                                                                       | Cancel Next 🕨                                   |
|                                                                                       |                                                 |

### PEARSON

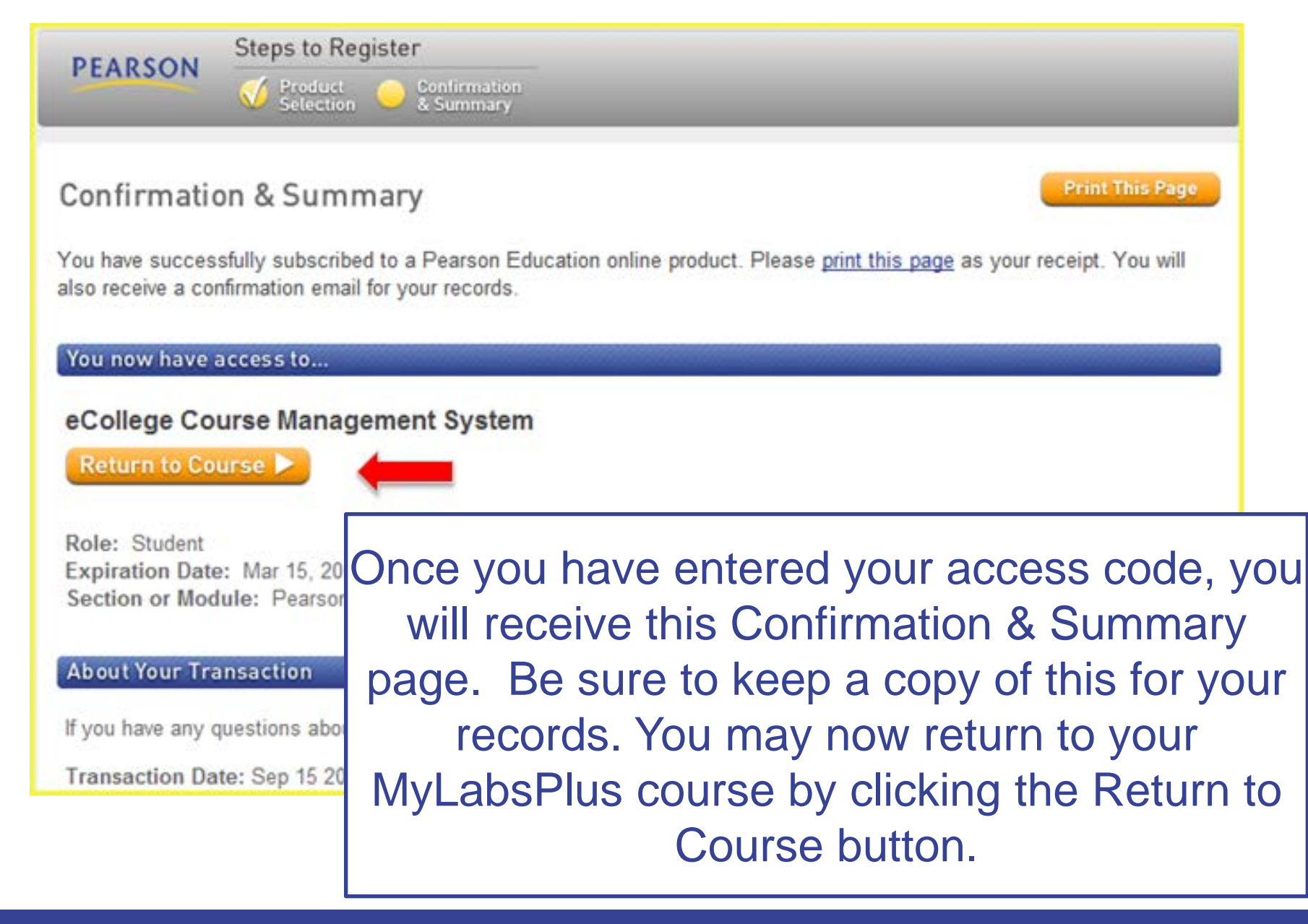

#### ALWAYS LEARNING

### PEARSON

## Help & Support

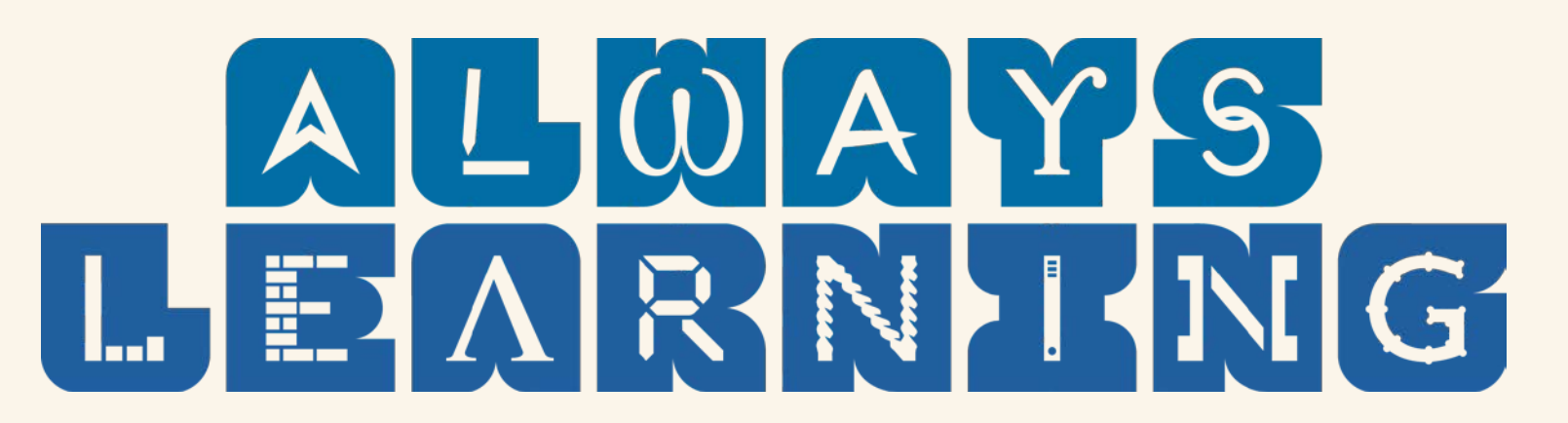

□ For direct support you can go to your instructor.

□ For any technical issue you can contact with company support team (Pearson) on this email:

pearson-me.support@pearson.com With Copying Mr. Nicholas: nicolas.abdelmassih@pearson.com

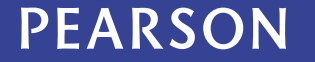